# SIG / UnB

Sistema Integrado de Gestão – SIG Sistema de Gestão Acadêmica – SIGAA

Decanato de Pós-Graduação – DPG Secretaria de Administração Acadêmica – SAA Secretaria de Tecnologia da Informação – STI

> Módulo Lato Sensu Manual do Portal do Discente

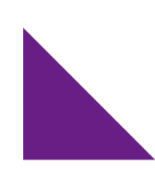

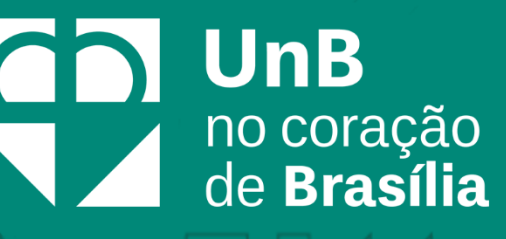

### Sumário

| Introdução2                                                     |  |
|-----------------------------------------------------------------|--|
| Objetivo2                                                       |  |
| Termos e Definições (Glossário)2                                |  |
| Autocadastro                                                    |  |
| Aba Ensino6                                                     |  |
| Consultar Minhas Notas6                                         |  |
| Emitir Atestado de Matrícula7                                   |  |
| Emitir Histórico                                                |  |
| Emitir Declaração de Vínculo11                                  |  |
| Consultar Mensalidades12                                        |  |
| Consultas Gerais – Consultar Curso13                            |  |
| Consultas Gerais – Consultar Componente Curricular14            |  |
| Aba Outros16                                                    |  |
| Ambientes Virtuais - Buscar Comunidades Virtuais16              |  |
| Ambientes Virtuais - Minhas Comunidades17                       |  |
| Coordenação de Curso - Fórum de Cursos18                        |  |
| Coordenação de Curso - Página do Curso24                        |  |
| Necessidade Educacionais Especiais - Solicitar Apoio à DAC/PPNE |  |
| Necessidade Educacionais Especiais - Entrar em Contato          |  |

 $\mathcal{A}$ 

### Introdução

Em setembro de 2017, foi assinado o Termo de Cooperação (TED) entre a Universidade de Brasília – UnB e a Universidade Federal do Rio Grande do Norte – UFRN com o objetivo de permitir a transferência tecnológica dos Sistemas Integrados de Gestão – SIG (Sistema Integrado de Administração e Comunicação – SIGAdmin; Sistema Integrado de Gestão de Recursos Humanos – SIGRH; Sistema Integrado de Patrimônio, Administração e Contratos – SIPAC e o Sistema Integrado de Gestão de Atividades Acadêmicas – SIGAA).

### Objetivo

Este documento tem como objetivo auxiliar e servir como guia na realização dos procedimentos do Portal do Discente, da Universidade de Brasília, englobados no novo Sistema Integrado de Gestão de Atividades Acadêmicas – SIGAA.

O SIGAA informatiza os procedimentos da área acadêmica através de um conjunto de módulos, tais como: Graduação, Lato Sensu, Stricto Sensu, Extensão, Relações Internacionais, Processo Seletivo, entre outros. As atividades acadêmicas da Pós-Graduação serão administradas através dos módulos Lato Sensu e Stricto Sensu.

Vale destacar também a existência de portais específicos para atender a necessidade da comunidade acadêmica, tais como o Portal do Discente e o Portal do Docente. O Portal do Discente permite ao aluno acompanhar as suas atividades universitárias, tais como: visualizar notas, emitir documentos, consultar cursos, dentre outras funcionalidades.

### Termos e Definições (Glossário)

| Termo    | Definição                              |
|----------|----------------------------------------|
| Sistema  | SIGAA - Sistema Integrado de Gestão de |
|          | Atividades Acadêmicas                  |
| Módulo   | Lato Sensu                             |
| Usuários | Discente                               |
| Perfil   | Discente                               |

### Autocadastro

Os alunos dos cursos de pós-graduação da Universidade de Brasília, na modalidade presencial ou à distância, devem efetuar, a partir de seu ingresso na instituição, o cadastro no Sistema Integrado de Gestão de Atividades Acadêmicas (SIGAA). É por meio desse sistema que o discente possuirá acesso a todas as informações de sua vida acadêmica, como notas, histórico, comprovante de matrícula e declaração de vínculo.

Para melhor aproveitamento do sistema, é aconselhável a utilização do navegador **Mozilla Firefox**, que pode ser obtido através do endereço <u>www.firefox.com</u>, como também, do navegador **Google Chrome**.

Escolhido o navegador, digite o endereço abaixo para acessar o portal SIGAA:

• https://www.sig.unb.br/sigaa

Na tela de login, serão solicitados um **usuário** e uma **senha**. Caso o discente **não tenha cadastro**, será necessário realizar o **autocadastro**. Para isso, clique no *link* "**Aluno, cadastre- se aqui**", conforme destacado em vermelho abaixo:

| (Acadêmico)          | (R. Humanos)                                                                                                    | SIPAC<br>Administrativo)                                                                                                    | <b>\dmin</b><br>stração) |
|----------------------|----------------------------------------------------------------------------------------------------|----------------------------------------------------------------------------------------------------|--------------------------|
| Portal Público SIGAA | Portal Público SIGRH Portal SIG-UnB: Manuais, Tutoriais e Informa                                                                                                    | ações                                                                                                    |                          |
|                      | AUTENTICAÇÃO INTEGRADA<br>Nome de usuário:<br>Digite seu login<br>Senha:<br>Digite sua senha<br>ENTRAR ><br>Aluno, cadastre-se aqui<br>Servidor, cadastre-se aqui<br>Servidor, cadastre-se aqui<br>Servidor, cadastre-se aqui | Por razões de segurança, por<br>deslogue e feche o seu nave<br>quando terminar de acessar<br>sistemas que precisam de<br>autenticação! | r favor<br>gador<br>os   |
|                      |                                                                                                    |                                                                                                    |                          |

Para realizar o autocadastro, será necessário que o discente saiba seu número de **matrícula**. Caso não o saiba, recomenda-se procurar a Secretaria de Administração Acadêmica (SAA) para obter essa informação.

O sistema exibirá um formulário, conforme demonstrado abaixo, contendo um conjunto de campos obrigatórios, necessários para a validação do autocadastro do discente no SIGAA.

| UnB - SIGAA - Sistema Integrado de Gestão de Atividades Acadêmicas                                                                                                    |
|----------------------------------------------------------------------------------------------------|
|                                                                                                    |
|                                                                                                    |
| Cadastro de Discente                                                                                                    |
| Após a finalização do seu cadastro, suas credenciais de acesso aos serviços do AD, Office 365, UnB Wireless, EduRoam e SIG serão unificadas e alteradas para a<br>senha utilizada neste formulário de cadastro.<br>Futuras alterações ou recuperações de senhas devem ser realizadas através do SIGAA. |
| Para cadastrar-se no SIGAA é necessário preencher o formulário abaixo. O cadastro só será validado se os dados digitados forem iguais aos dados informados no processo<br>seletivo.                                                                                                    |
| DADOS DO DISCENTE                                                                                                    |
| Matricula: *                                                                                                    |
| Nível: * GRADUAÇÃO 🗸                                                                                                    |
| 🗌 A pessoa é estrangeira e não possui CPF                                                                                                    |
| CPF: *                                                                                                    |
| Nome Completo: *                                                                                                    |
| RG: *                                                                                                    |
| Data de Nascimento: *                                                                                                    |
| E-Mail: *                                                                                                    |
| Ano/Semestre Inicial * (Ex.: 2006-2)                                                                                                    |
| Usuário: * 0 login do sistema será a matrícula. Somente os dígitos, sem pontos ou traços.                                                                                                    |
| Senha: * Confirmar Senha: *                                                                                                    |
| Cadastrar Cancelar                                                                                                    |
| * Campos de preenchimento obrigatório.                                                                                                    |

O autocadastro, feito pelo discente para cadastrar sua senha de login, só será possível se os dados digitados forem iguais aos dados informados durante o cadastro do discente pelo coordenador ou secretário lato sensu, procedimento prévio necessário para a criação da matrícula do discente.

Para os discentes lato sensu, selecione, no campo Nível, o valor LATO SENSU.

Para o campo **Senha**, sugere-se que a senha tenha, no mínimo, 8 (oito) caracteres, entre letras e números.

Após o correto preenchimento dos campos, clique no botão Cadastrar, conforme demonstrado abaixo:

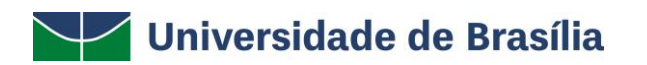

UnB - SIGAA - Sistema Integrado de Gestão de Atividades Acadêmicas

#### CADASTRO DE DISCENTE

Após a finalização do seu cadastro, suas credenciais de acesso aos serviços do AD, Office 365, UnB Wireless, EduRoam e SIG serão unificadas e alteradas para a senha utilizada neste formulário de cadastro. Futuras alterações ou recuperações de senhas devem ser realizadas através do SIGAA.

Para cadastrar-se no SIGAA é necessário preencher o formulário abaixo. O cadastro só será validado se os dados digitados forem iguais aos dados informados no processo seletivo.

| DADOS DO DISCENTE                                                                        |
|------------------------------------------------------------------------------------------|
| Matrícula: * 2020200020                                                                  |
| Nível: * LATO SENSU                                                                      |
| A pessoa é estrangeira e não possui CPF                                                  |
| CPF: *                                                                                   |
| Nome Completo: * Aluno Lato Sensu                                                        |
| RG: *                                                                                    |
| Data de Nascimento: * 01/01/2000                                                         |
| E-Mail: *                                                                                |
| Ano/Semestre Inicial * 2021 - 1 (Ex.: 2006-2)                                            |
| Usuário: *O login do sistema será a matrícula. Somente os dígitos, sem pontos ou traços. |
| Senha: 🛊 ••••••                                                                          |
| Confirmar Senha: * ••••••                                                                |
| Cadastrar Cancelar                                                                       |
| * Campos de preenchimento obrigatório.                                                   |

Com a finalização do seu autocadastro, o sistema retornará para a tela inicial.

Informe o **nome de usuário** (que será a sua matrícula) e a **senha**. Em seguida, clique no botão **Entrar**, conforme demonstrado na imagem abaixo:

| (Académico)          | (R. Humano                                        | s)                                                                                    | C SIGAdministração                                                                                                    |
|----------------------|---------------------------------------------------|---------------------------------------------------------------------------------------|----------------------------------------------------------------------------------------------------|
| Portal Público SIGAA | Portal Público SIGR                               | l.                                                                                    |                                                                                                    |
|                      | Portal SIG-UnB: I                                 | Manuais, Tutoriais e Informações                                                      |                                                                                                    |
|                      | AUTENTIC<br>Nome de usuár<br>2020200020<br>Senha: | AÇÃO INTEGRADA<br>rio:                                                                | Por razões de segurança, por favor<br>deslogue e feche o seu navegador<br>quando terminar de acessar os<br>sistemas que precisam de<br>autenticação! |
|                      | Alu<br>Serv<br>E                                  | i <b>no</b> , cadastre-se aqui<br><b>idor</b> , cadastre-se aqui<br>isqueceu a senha? |                                                                                                    |

Realizada a autenticação, o sistema concederá o acesso ao Portal do Discente.

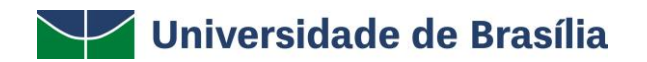

### Aba Ensino

Nesta aba, o discente poderá realizar as seguintes operações: Consultar Minhas Notas, Emitir Atestado de Matrícula, Emitir Histórico, Emitir Declaração de Vínculo, Consultar Mensalidades, consultar o Calendário Acadêmico e realizar Consultas Gerais.

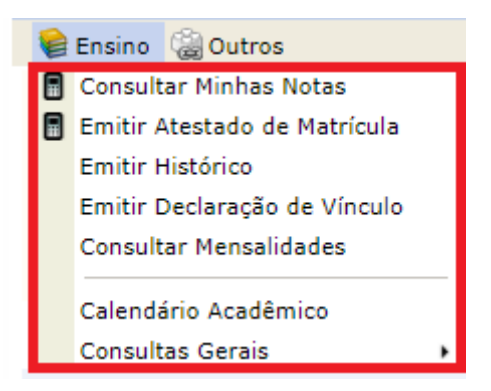

#### **Consultar Minhas Notas**

Esta funcionalidade permite ao discente visualizar as suas notas e faltas, assim como, a situação final de cada disciplina matriculada no semestre, sendo exibida no formato de um relatório.

Para visualizar essa funcionalidade, acesse SIGAA  $\rightarrow$  Módulos  $\rightarrow$  Portal do Discente  $\rightarrow$  Ensino  $\rightarrow$  Consultar Minhas Notas.

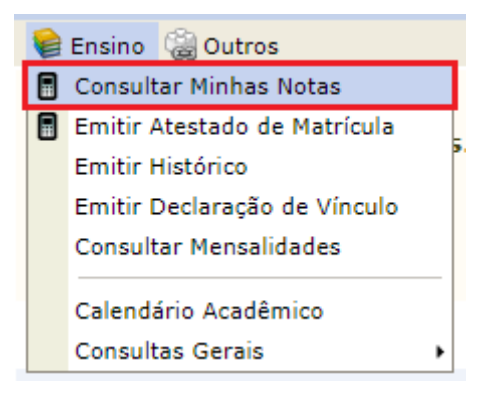

O sistema exibirá uma página web contendo o relatório de notas do aluno, conforme demonstrado na imagem abaixo:

| P        | UnB<br>ortal do Discente                                                                          | Secretaria de<br>Tecnologia da Ir                                    | nformação      | D      |           |
|----------|---------------------------------------------------------------------------------------------------|----------------------------------------------------------------------|----------------|--------|-----------|
|          | Universida                                                                                        | DE DE BRASÍLIA                                                       |                |        |           |
|          | SISTEMA INTEGRADO DE GES                                                                          | TÃO DE ATIVIDADES ACADÉMICAS                                         |                |        |           |
|          | Emitido em 31                                                                                     | /08/2020 15:29                                                       |                |        |           |
|          | Relatório de N                                                                                    | OTAS DO ALUNO(A)                                                     |                |        |           |
|          | disponível pelo celulari<br>Curso: PERIODONTIA/ODT - 2020200020                                   | 120.2                                                                |                |        |           |
| Código   | Disciplina                                                                                        | Unidade. 1                                                           | Resultado      | Faltas | Situação  |
| LAT0001  | TRABALHO DE CONCLUSÃO DE CURSO                                                                    |                                                                      | SS             | 0      | APROVADO  |
|          |                                                                                                   |                                                                      |                |        |           |
| - 4 10   | 20                                                                                                | 20.1                                                                 |                |        |           |
| Código   | Disciplina                                                                                        | Unidade. 1                                                           | Resultado      | Faltas | Situação  |
| 0010003  | BIOETICA                                                                                          |                                                                      | 55             | 10     | APROVADO  |
| 0010004  |                                                                                                   |                                                                      | 55             | 10     | APROVADO  |
| 00700013 |                                                                                                   |                                                                      | 55             | 10     | APROVADO  |
| 0010001  |                                                                                                   |                                                                      | 55             | 2      | APROVADO  |
| 0010002  | METODOLOGIA DO TRABALHO CIENTIFICO                                                                | I                                                                    | 55             | 0      | APROVADO  |
|          | 20                                                                                                | 19.2                                                                 |                |        |           |
| Código   | Disciplina                                                                                        | Unidade. 1                                                           | Resultado      | Faltas | Situação  |
| CDT0036  | FUNDAMENTOS DE ENGENHARIA DE SISTEMAS                                                             |                                                                      | SS             | 10     | APROVADO  |
| <        | Voltar SIGAA   Secretaria de Tecnologia da Informação - STI -<br>Copyright © 2006-2020 - UFRN - / | (61) 3107-0038 / (61) 3107-0039 / (<br>App02_Treinamento.aplicacao02 | (61) 3107-0040 | I      | mprimir 🗎 |

#### Emitir Atestado de Matrícula

Esta funcionalidade permite ao discente visualizar um relatório com o seu atestado de matrícula, contendo as disciplinas (componentes curriculares) do semestre vigente, assim como, a relação das disciplinas na sua grade horária.

Para gerar o atestado de matrícula, acesse SIGAA  $\rightarrow$  Módulos  $\rightarrow$  Portal do Discente  $\rightarrow$  Ensino  $\rightarrow$  Atestado de Matrícula.

| 6 | Ensino 🍓 Outros              |   |
|---|------------------------------|---|
|   | Consultar Minhas Notas       |   |
|   | Emitir Atestado de Matrícula |   |
|   | Emitir Histórico             |   |
|   | Emitir Declaração de Vínculo |   |
|   | Consultar Mensalidades       |   |
|   | Calendário Acadêmico         | _ |
|   | Consultas Gerais             | ۲ |

O sistema exibirá uma página web com o atestado de matrícula, conforme demonstrado na imagem abaixo:

| /                    | UnB                                            | SISTEMA IN                               | UNIVER    | GESTÃO   | DE BRAS<br>DE ATI | SÍLIA<br>VIDADES <b>A</b> CAI | ÊMICA        | s 🔽 UnB               | Secretaria de<br>Tecnologia da Informação |
|----------------------|------------------------------------------------|------------------------------------------|-----------|----------|-------------------|-------------------------------|--------------|-----------------------|-------------------------------------------|
| Porta                | al do Discente                                 | e                                        | Εмітіро е | м 01/07, | /2020             | 16:58                         |              |                       |                                           |
|                      |                                                |                                          | ATEST/    | ADO DE I | Matrí             | CULA                          |              |                       |                                           |
| Data do<br>Matrícula | Curso:                                         | 25/08/2020 à<br>2020100212               | 25/08/20  | 21       |                   | Níve<br>Víne                  | el:<br>culo: | LATO SENSU<br>REGULAR | J                                         |
| lome:                |                                                | Aluno Lato Sen                           | su        |          |                   |                               |              |                       |                                           |
| URMAS                | MATRICULADAS                                   | s: 1                                     |           |          |                   |                               |              |                       |                                           |
| Cód.                 | Componente                                     | es Curriculares/                         | Docentes  | Turma    | Nível             | Status                        |              | Horá                  | rio                                       |
| CIC0003              | BANCO DE D<br>PROFESSOR FOS<br>Tipo: MÓDULO (I | ADOS 1<br>TER TESTE<br>01/07 a 01/12) Lo | ocal: ICC | 02       | -                 | MATRICULA                     | DO :         | 23M45 (01/07/202      | 20 - 01/12/2020)                          |
| ABELA C              | DE HORÁRIOS:                                   |                                          |           |          |                   |                               |              |                       |                                           |
| Horarios             | 5 Dom                                          | Seg                                      | ler       |          | Qua               | Qu                            |              | Sex                   | Sab                                       |
| 08:20                |                                                |                                          |           |          |                   |                               | -            |                       |                                           |
| 08:20 -<br>09:10     |                                                |                                          |           |          |                   |                               | -            |                       |                                           |
| 09:10 -<br>10:00     |                                                |                                          |           |          |                   |                               | -            |                       |                                           |
| 10:00 -<br>10:50     |                                                |                                          |           |          |                   |                               | -            |                       |                                           |
| 10:30 -<br>11:20     |                                                | CIC0003                                  | CIC0003   |          |                   |                               | -            |                       |                                           |
| 10:50 -<br>11:40     |                                                |                                          |           |          |                   |                               | -            |                       |                                           |
| 11:30 -<br>12:20     |                                                | CIC0003                                  | CIC0003   |          |                   |                               | -            |                       |                                           |
| 11:40 -<br>12:30     |                                                |                                          |           |          |                   |                               | -            |                       |                                           |
|                      |                                                |                                          |           | ATENÇ    | ÃO                |                               |              |                       |                                           |

Para verificar a autenticidade deste documento acesse https://sig.treinamento.unb.br/sigaa/documentos/ informando a matrícula, a data de emissão e o código de verificação 84b00b00dd

SIGAA | Secretaria de Tecnologia da Informação - STI - (61) 3107-0038 / (61) Voltar 3107-0039 / (61) 3107-0040 | Copyright © 2006-2020 - UFRN -App01\_Treinamento.aplicacao01

### Imprimir 💧

#### **Emitir Histórico**

Esta funcionalidade permite que o discente emita o seu histórico, contendo os seus dados pessoais, os dados do curso e os detalhes dos componentes curriculares já cursados.

Para emitir o histórico, acesse SIGAA  $\rightarrow$  Módulos  $\rightarrow$  Portal do Discente  $\rightarrow$  Ensino  $\rightarrow$  Emitir Histórico.

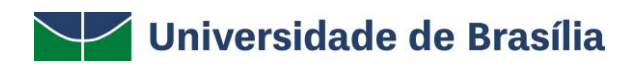

| 6 | Ensino 🍓 Outros              |   |
|---|------------------------------|---|
|   | Consultar Minhas Notas       |   |
|   | Emitir Atestado de Matrícula |   |
|   | Emitir Histórico             |   |
|   | Emitir Declaração de Vínculo |   |
|   | Consultar Mensalidades       |   |
|   | Calendário Acadêmico         | _ |
|   | Consultas Gerais             | • |

Será gerado pelo sistema um arquivo em PDF contendo o histórico do discente, conforme visualizado na imagem abaixo:

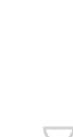

H

A

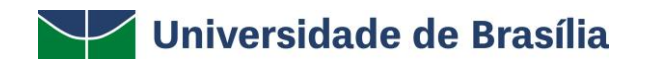

|                                  |                 | Comment Description                                                                                                    | An North Brasillaire CED Toolo             |              |             |             |           |  |
|----------------------------------|-----------------|----------------------------------------------------------------------------------------------------|--------------------------------------------|--------------|-------------|-------------|-----------|--|
| Histórico                        | Fscolar.        | Emitido em: 31/08/2020 às 14:                                                                                                    | 35                                         | -900         |             |             |           |  |
| iistorico                        | Locolal -       | Dada                                                                                                    | Baccasic                                   |              |             |             |           |  |
| lome:                            |                 | Dados                                                                                                    | 5 F6350015                                 | Matri        | ícula:      | 20          | 120200020 |  |
| ata de Nascir                    | mento: 10/08    | 8/1970                                                                                                    | Local de Nascimento: BRASIL                | watn         | icula.      | 20          | 20200020  |  |
| lome do Pai:                     |                 |                                                                                                    |                                            |              |             |             |           |  |
| lome da Mãe:                     |                 |                                                                                                    |                                            |              |             |             |           |  |
| indereço:                        | -               |                                                                                                    | Bairr                                      | 0:-          |             |             |           |  |
| lunicípio:                       |                 | Badaa da Wa                                                                                                    | U                                          | F:           |             |             |           |  |
|                                  |                 | Dados do Vir                                                                                                    | iculo do Discente                          |              |             |             |           |  |
| rograma:                         | PERIO           |                                                                                                    |                                            |              |             |             |           |  |
| Més/Ano Inicia<br>Forma de Ingri | li: J           | UN/2020                                                                                                    | CR                                         | 0,0000       | D           |             |           |  |
| Suspensões:                      | 0               | meses                                                                                                    |                                            | (Coeficiente | de Rendimen | no: 0,0 - 5 | i,0)      |  |
| Prorrogações:                    | 0               | meses                                                                                                    | Status:                                    | ATIVO        |             |             |           |  |
| Mês/Ano de Sa                    | aída:           |                                                                                                    |                                            |              |             |             |           |  |
| lipo Saída:                      |                 |                                                                                                    |                                            |              |             |             |           |  |
|                                  |                 |                                                                                                    |                                            |              |             |             |           |  |
|                                  |                 | Disciplinas/Atividades                                                                                                    | s Cursadas/Cursando                        |              |             |             |           |  |
| Ano/Periodo                      | 1               | Componente Curricular                                                                                                    | СН                                         | Turma F      | Freq %      | Nota        | Situação  |  |
| 2019.2                           | CDT0036         | FUNDAMENTOS DE ENGENHARIA DE SISTEM                                                                                                    | AS 45                                      | 01           | 79,6        | SS          | APROVADO  |  |
| 2020.1                           | CIC0013         | ENGENHARIA DE SOFTWARE 1                                                                                                    | 120                                        | 01           | 88,5        | SS          | APROVADO  |  |
| 2020.1                           | ODT0001         | ÉTICA E LEGISLAÇÃO ODONTOLÓGICA                                                                                                    | 100                                        | 01           | 98,2        | SS          | APROVADO  |  |
| 2020.1                           | ODT0002         | METODOLOGIA DO TRABALHO CIENTIFICO<br>Dra.                                                                                                    | 200                                        | 01           | 100,0       | SS          | APROVADO  |  |
| 2020.1                           | ODT0003         | BIOÉTICA<br>Dr.                                                                                                    | , Dr. 300                                  | 01           | 95,4        | SS          | APROVADO  |  |
| 0000 4                           | 0070004         | BIOSSEGURANÇA EM PERIODONTIA                                                                                                    |                                            |              | 100.0       |             | 40000000  |  |
| 2020.1                           | 0010004         | TRABALHO DE CONCLUSÃO DE CURSO                                                                                                    | 150                                        | 01           | 100,0       | 55          | APROVADO  |  |
| 2020.2                           | LAT0001         | Dr. Charles and the concession of the concession of the concession | 100                                        |              | 100,0       | SS          | APROVADO  |  |
|                                  |                 |                                                                                                    |                                            |              |             |             |           |  |
| Dservaçoes:<br>Teste lato sensu  |                 |                                                                                                    |                                            |              |             |             |           |  |
|                                  |                 | Dados do Trabalho                                                                                                    | de Conclueão do Cureo                      |              |             |             |           |  |
| itulo:                           | Periodonta      | l                                                                                                    |                                            |              |             |             |           |  |
| lae.                             | MONOCRA         |                                                                                                    |                                            |              |             |             |           |  |
| ipo:                             | MONOGRA         |                                                                                                    |                                            |              |             |             |           |  |
| rientador:                       |                 |                                                                                                    |                                            |              |             |             |           |  |
|                                  |                 |                                                                                                    |                                            |              |             |             |           |  |
| Ate                              | nção, agora o l | histórico possui uma verificação automática de aute                                                                                                    | nticidade e consistência, sendo portanto d | lispensável  | a assinati  | ıra da      |           |  |
| C00                              | rdenação do c   | urso ou orgão competente. Favor, ler instruções no                                                                                                    | o rodapé.                                  |              |             |             |           |  |
|                                  |                 |                                                                                                    |                                            |              |             |             |           |  |
|                                  |                 |                                                                                                    |                                            |              |             |             |           |  |
|                                  |                 |                                                                                                    |                                            |              |             |             |           |  |
|                                  |                 |                                                                                                    |                                            |              |             |             |           |  |
|                                  |                 |                                                                                                    |                                            |              |             |             |           |  |
|                                  |                 |                                                                                                    |                                            |              |             |             |           |  |
|                                  |                 |                                                                                                    |                                            |              |             |             |           |  |

10

6

 $\not\models$ 

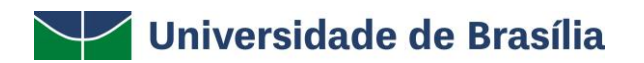

#### Emitir Declaração de Vínculo

Esta funcionalidade permite a emissão de uma declaração de vínculo, por parte da UnB, afirmando que, para os seus devidos fins, o discente encontra-se devidamente vinculado à Universidade de Brasília.

Para emitir a declaração de vínculo, o discente deverá acessar SIGAA  $\rightarrow$  Módulos  $\rightarrow$  Portal do Discente  $\rightarrow$  Ensino  $\rightarrow$  Emitir Declaração de Vínculo.

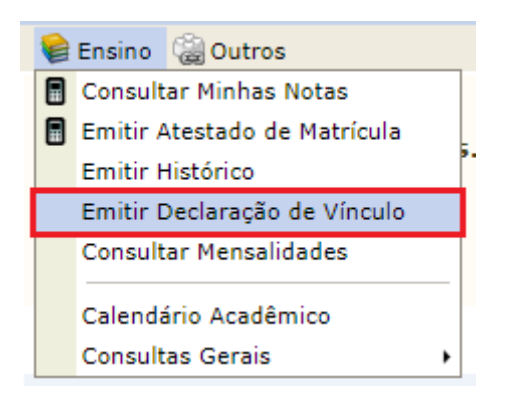

Será gerado pelo sistema um arquivo em PDF contendo a declaração de vínculo do discente, conforme visualizado abaixo:

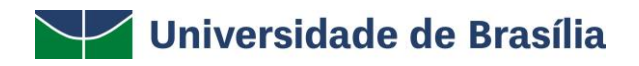

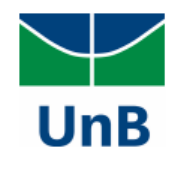

UNIVERSIDADE DE BRASÍLIA DECANATO DE PÓS-GRADUAÇÃO

CNPJ: 00.038.174/0001-43 Campus Darcy Ribeiro - Asa Norte - Brasilia/DF - CEP 70910-900 Tel.: (61) 3107- 4221 / E-mail: dpg@unb.br

#### DECLARAÇÃO

Declaramos, para os fins a que se fizerem necessários, que de aluno(a) vinculado(a) a este(a) universidade, sob o número 2020200020, no curso de PERIODONTIA - LATO SENSU oferecido pelo DEPTO ODONTOLOGIA.

Decanato de Pós-Graduação do(a) Universidade de Brasília, em Brasília, 31 de Agosto de 2020.

Código de verificação: cdf461e607

Para verificar a autenticidade deste documento acesse https://sig.treinamento.unb.br/sigaa/documentos/, informando a matrícula, data de emissão do documento e o código de verificação.

ATENÇÃO

ESTE DOCUMENTO NÃO É VÁLIDO PARA FINS DE SOLICITAÇÃO DE VAGA EM OUTRA INSTITUIÇÃO DE ENSINO SUPERIOR. CASO SEJA NECESSÁRIO TAL DOCUMENTO, É NECESSÁRIO COMPARECER AO DAE.

#### **Consultar Mensalidades**

Esta funcionalidade permite que o discente possa consultar as mensalidades do seu curso, assim como, emitir o boleto de pagamento da GRU para as mensalidades que estiverem em aberto.

Para visualizar essa funcionalidade, o discente deverá acessar SIGAA  $\rightarrow$  Módulos  $\rightarrow$  Portal do Discente  $\rightarrow$  Ensino  $\rightarrow$  Consultar Mensalidades.

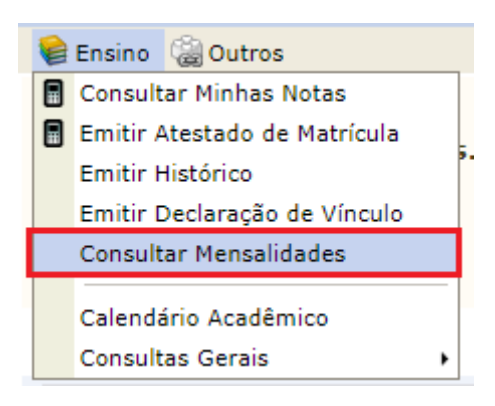

O sistema exibirá uma tela com a listagem das mensalidades e a respectiva situação de cada uma, conforme demonstrado no exemplo abaixo:

| PORTAL DO DISCENT                          | E > L             | ISTA DE MENSALID                          | ADES                        |                               |                                      |           |
|--------------------------------------------|-------------------|-------------------------------------------|-----------------------------|-------------------------------|--------------------------------------|-----------|
|                                            |                   |                                           |                             |                               |                                      |           |
| Caro Discente,                             |                   |                                           |                             |                               |                                      |           |
| A lista abaixo exibe a                     | as mer            | nsalidades do seu c                       | urso permitindo-lh          | e gerar uma GRU (boleto) para | pagamento.                           |           |
| Há um período de pr<br>processamento ante: | ocessa<br>s de fa | amento para os pag<br>zer qualquer reclar | amentos e, por es<br>nação. | te motivo, uma mensalidade te | nha sido paga poderá aparecer como e | m aberto. |
|                                            |                   |                                           |                             |                               |                                      |           |
|                                            |                   |                                           | 1                           | 🚔: Imprimir GRU 🛛 🥝: GRU      | quitada                              |           |
|                                            |                   |                                           |                             | LISTAGEM DAS MENSALIDA        | DES                                  |           |
|                                            | Nº                | Vencimento                                |                             | Valor                         | Valor Pago Situação                  |           |
|                                            | 1                 | 01/08/2020                                |                             | R\$ 500,00                    | EM ABERTO                            |           |
|                                            | 2                 | 01/09/2020                                |                             | R\$ 500,00                    | EM ABERTO                            |           |
|                                            | 3                 | 01/10/2020                                |                             | R\$ 500,00                    | EM ABERTO                            |           |
|                                            | 4                 | 01/11/2020                                |                             | R\$ 500,00                    | EM ABERTO                            |           |
|                                            | 5                 | 01/12/2020                                |                             | R\$ 500,00                    | EM ABERTO                            |           |
|                                            |                   |                                           | Total:                      | R\$ 2.500,00                  | R\$ 0,00                             |           |
|                                            |                   |                                           |                             | Cancelar                      |                                      |           |
|                                            |                   |                                           |                             | Portal do Discente            |                                      |           |

#### **Consultas Gerais – Consultar Curso**

Esta funcionalidade permite ao usuário consultar, por meio de definições de busca, os cursos de Lato Sensu cadastrados no SIGAA.

Para realizar a consulta dos cursos, o discente deverá acessar SIGAA  $\rightarrow$  Módulos  $\rightarrow$  Portal do Discente  $\rightarrow$  Ensino  $\rightarrow$  Consultas Gerais  $\rightarrow$  Consultar Curso.

|   | Ensino 🖓 Outros              |                                 |
|---|------------------------------|---------------------------------|
|   | Consultar Minhas Notas       |                                 |
|   | Emitir Atestado de Matrícula |                                 |
|   | Emitir Histórico             | P•                              |
|   | Emitir Declaração de Vínculo |                                 |
|   | Consultar Mensalidades       |                                 |
|   | Calendário Acadêmico         |                                 |
| C | Consultas Gerais 🔹 🕨         | Consultar Curso                 |
|   |                              | Consultar Componente Curricular |

O sistema exibirá alguns campos de filtragem que permitirão ao usuário realizar a consulta do curso desejado, como também, realizar a consulta de todos os cursos ofertados no Lato Sensu, acompanhados de seus respectivos coordenadores, conforme demonstrado abaixo:

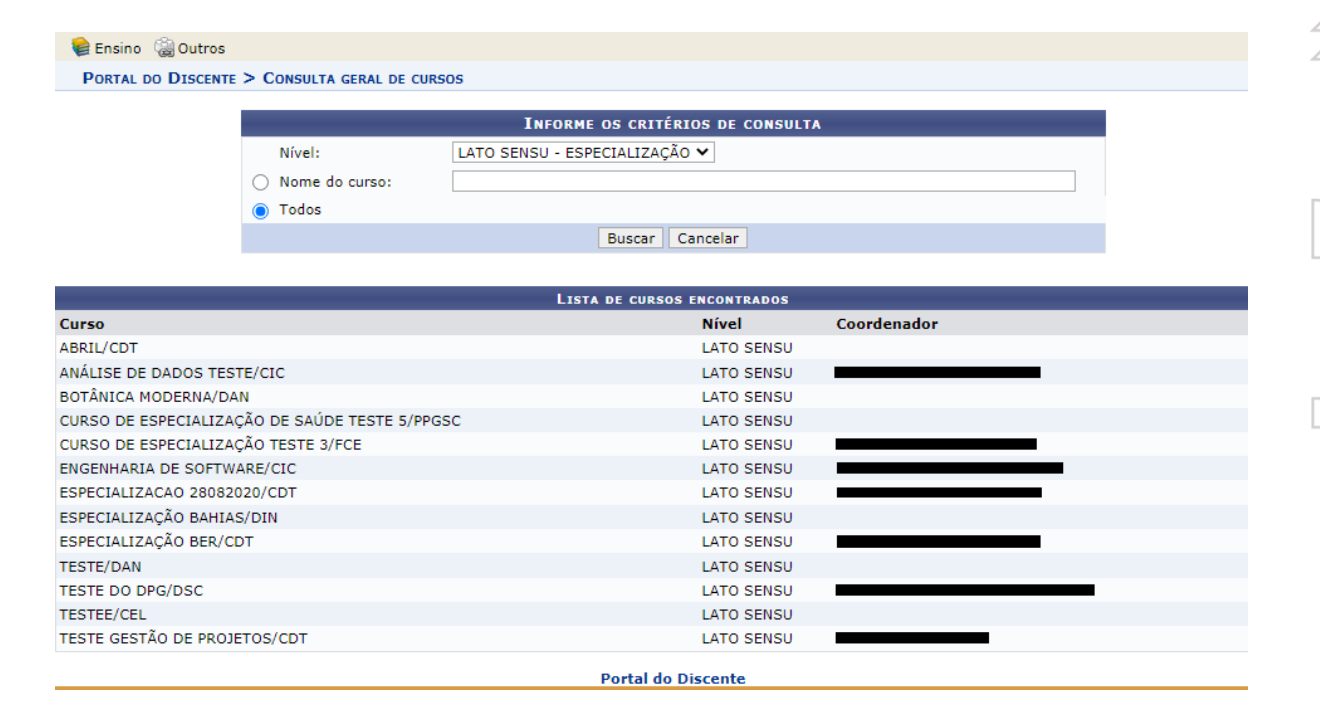

#### Consultas Gerais - Consultar Componente Curricular

Essa funcionalidade permite ao discente consultar os componentes curriculares de um determinado curso.

Para realizar essa consulta, o discente deverá acessar SIGAA  $\rightarrow$  Módulos  $\rightarrow$  Portal do Discente  $\rightarrow$  Ensino  $\rightarrow$  Consultas Gerais  $\rightarrow$  Consultar Componente Curricular.

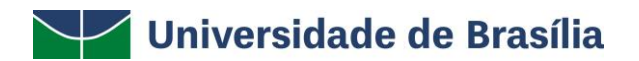

| Ensino 🍓 Outros              |                                 |
|------------------------------|---------------------------------|
| Consultar Minhas Notas       |                                 |
| Emitir Atestado de Matrícula | =                               |
| Emitir Histórico             | •                               |
| Emitir Declaração de Vínculo |                                 |
| Consultar Mensalidades       |                                 |
| Calendário Acadêmico         |                                 |
| Consultas Gerais 🔹 🔸         | Consultar Curso                 |
|                              | Consultar Componente Curricular |

O sistema exibirá vários campos de filtragem para a realização da busca dos componentes curriculares desejados. Selecione os campos necessários e clique em **Buscar**.

|                             | INFORME OS CRITÉRIOS DE CONSULTA |   |
|-----------------------------|----------------------------------|---|
| 🗹 Nível:                    | LATO SENSU - ESPECIALIZAÇÃO 🗸    |   |
| Código:                     |                                  |   |
| Nome da disciplina:         |                                  |   |
| Pré-requisito:              |                                  |   |
| Co-requisito:               |                                  |   |
| Equivalência:               |                                  |   |
| Unidade responsável:        | > SELECIONE <                    | ~ |
| Tipo do componente:         | > SELECIONE <                    |   |
| Modalidade:                 | > SELECIONE <                    |   |
| Exibir resultado da consult | a em formato de relatório        |   |
|                             | Buscar Cancelar                  |   |

Com base no critério informado na filtragem, o sistema exibirá uma listagem contendo todos os componentes curriculares cadastrados no sistema, conforme demonstrado na imagem abaixo:

PORTAL DO DISCENTE > CONSULTA GERAL DE COMPONENTES CURRICULARES

|                              | Informe os Critérios de Consulta                         |
|------------------------------|----------------------------------------------------------|
| Vível:                       | LATO SENSU - ESPECIALIZAÇÃO 🗸                            |
| Código:                      |                                                          |
| Nome da disciplina:          |                                                          |
| Pré-requisito:               |                                                          |
| Co-requisito:                |                                                          |
| Equivalência:                |                                                          |
| 🖌 Unidade responsável:       | DEPTO CIÊNCIAS DA COMPUTAÇÃO - BRASÍLIA - 11.01.01.15.01 |
| Tipo do componente:          | > SELECIONE < V                                          |
| Modalidade:                  | > SELECIONE < V                                          |
| Exibir resultado da consulta | em formato de relatório                                  |
|                              | Buscar Cancelar                                          |

|         | ${igsian Q}$ : Visualizar componente curricular | : Relatório para impressão       | 📃: Programa atual do com | ponente |       |
|---------|-------------------------------------------------|----------------------------------|--------------------------|---------|-------|
|         | Сомроне                                         | ENTES CURRICULARES ENCONTRADOS ( | (20)                     |         |       |
| Código  | Nome                                            | Nível de ensino                  | СН                       | Tipo    |       |
| CIC0003 | BANCO DE DADOS 1                                | LATO SENSU                       | 120                      | MÓDULO  | Q 🎒 📑 |
| CIC0004 | BANCO DE DADOS 2                                | LATO SENSU                       | 120                      | MÓDULO  | Q 🎒 🖪 |
| CIC0005 | BANCO DE DADOS 3                                | LATO SENSU                       | 120                      | MÓDULO  | Q 🎒 🖪 |
| CIC0012 | COMPONENTE TESTE                                | LATO SENSU                       | 360                      | MÓDULO  | Q 🎒 🖪 |
| CIC0013 | ENGENHARIA DE SOFTWARE 1                        | LATO SENSU                       | 120                      | MÓDULO  | Q 🎒 🖪 |
| CIC0014 | ENGENHARIA DE SOFTWARE 2                        | LATO SENSU                       | 180                      | MÓDULO  | Q 🎒 🖪 |
| CICOOO6 | FUNDAMENTOS SAA                                 | LATO SENSU                       | 60                       | MÓDULO  | Q 🎒 🖪 |
| CIC0015 | GOOGLE 1                                        | LATO SENSU                       | 300                      | MÓDULO  | Q 🎒 🖪 |
| CIC0016 | GOOGLE 2                                        | LATO SENSU                       | 60                       | MÓDULO  | Q 🎒 🖪 |
| CIC0009 | OFICINA SAA                                     | LATO SENSU                       | 60                       | MÓDULO  | Q 🎒 🖪 |
| CIC0008 | PLANEJAMENTO SAA                                | LATO SENSU                       | 60                       | MÓDULO  | Q 🎒 🖪 |
| CIC0011 | RISCOS SAA                                      | LATO SENSU                       | 60                       | MÓDULO  | Q 🎒 🖪 |
| CIC0001 | TESTE 1                                         | LATO SENSU                       | 60                       | MÓDULO  | Q 🎒 🖪 |
| CIC0002 | TESTE 2                                         | LATO SENSU                       | 300                      | MÓDULO  | Q 🎒 🖪 |
|         |                                                 | Portal do Discente               |                          |         |       |

#### **Aba Outros**

Essa aba oferece ao discente a possibilidade de realizar buscas por comunidades virtuais, verificar a sua participação nelas, verificar o fórum de cursos, a página do curso e solicitar apoio caso haja necessidade educacional especial.

#### Ambientes Virtuais - Buscar Comunidades Virtuais

Permite ao usuário buscar por comunidades virtuais, sendo possível participar ou solicitar participação nas comunidades, ou ainda, visualizar uma comunidade sem precisar se tornar membro.

Para visualizar essa funcionalidade, acesse SIGAA  $\rightarrow$  Módulos  $\rightarrow$  Portal do Discente  $\rightarrow$ Outros  $\rightarrow$  Ambientes Virtuais  $\rightarrow$  Comunidades Virtuais  $\rightarrow$  Buscar Comunidade Virtuais.

| 😂 Ensino | Coutros                             |   |                      |   |                             |
|----------|-------------------------------------|---|----------------------|---|-----------------------------|
|          | 🗊 Ambientes Virtuais                | • | Comunidades Virtuais | • | Buscar Comunidades Virtuais |
| Não há i | Coordenação de Curso                | ٠ |                      |   | Minhas Comunidades          |
| nuo nu i | Necessidades Educacionais Especiais | • |                      |   |                             |

O sistema exibirá alguns campos de filtragem, que permitirão realizar a busca das comunidades desejadas, conforme demonstrado na imagem abaixo:

|                                                                            |                                                                                                    | BUSCAR C                                                                                                    | COMUNIDADE                                                                                       |                          |        |                  |       |
|----------------------------------------------------------------------------|----------------------------------------------------------------------------------------------------|----------------------------------------------------------------------------------------------------|--------------------------------------------------------------------------------------------------|--------------------------|--------|------------------|-------|
| Nome da comunidade:                                                        |                                                                                                    |                                                                                                    |                                                                                                  |                          |        |                  |       |
|                                                                            | Tipo da comunidade:                                                                                             | TODAS                                                                                                    | ✓                                                                                                |                          |        |                  |       |
|                                                                            |                                                                                                    | Buscar                                                                                                    | Cancelar                                                                                         |                          |        |                  |       |
|                                                                            |                                                                                                    |                                                                                                    |                                                                                                  |                          |        |                  |       |
|                                                                            |                                                                                                    |                                                                                                    | 2                                                                                                |                          |        |                  |       |
|                                                                            | Deutisian deservisidade 💡                                                                                       | and the state of the state of t | 2 - 🔍 - Minuelies a second de de a                                                               |                          |        |                  |       |
| <u>a</u> :                                                                 | Participar dessa comunidade 🛛 🥉                                                                                 | : Solicitar participa                                                                                                    | ação 🛛 🔍: Visualizar comunidade n                                                                | nas não tornar-se membro |        |                  |       |
| <i></i>                                                                    | Participar dessa comunidade 🛛 🤮                                                                                 | y: Solicitar participa<br>Comunidade Virtual                                                                                                    | ação – 🥄: Visualizar comunidade n<br>– 🔀: Inativar Comunidade Virtual                            | ias não tornar-se membro |        |                  |       |
| <b>a</b> :                                                                 | Participar dessa comunidade 🛛 🥉                                                                                 | Y: Solicitar participa<br>Comunidade Virtual<br>Comunidade                                                                                                    | ação 🥄: Visualizar comunidade n<br>🔀: Inativar Comunidade Virtual<br>Es Localizadas              | nas não tornar-se membro |        |                  |       |
| a:<br>Iome da comunidade                                                   | Participar dessa comunidade 🔮 🐼 : Ativar (<br>Tipo da comunidade                                                | y: Solicitar participa<br>Comunidade Virtual<br>Comunidade<br>Criada em                                                                                                    | ação 🔍: Visualizar comunidade n<br>X: Inativar Comunidade Virtual<br>S LOCALIZADAS<br>Criada por | nas não tornar-se membro |        |                  |       |
| dome da comunidade<br>omunidade teste 2                                    | Participar dessa comunidade<br>C: Ativar (<br>Tipo da comunidade<br>MODERADA                                    | y: Solicitar participa<br>Comunidade Virtual<br>Comunidade<br>Criada em<br>29/01/2020                                                                                                    | ação 🔍: Visualizar comunidade n<br>X: Inativar Comunidade Virtual<br>S LOCALIZADAS<br>Criada por | aas não tornar-se membro | 2      | ٩                | ×     |
| iome da comunidade<br>omunidade teste 2<br>ísica                           | Participar dessa comunidade<br>C: Ativar d<br>Tipo da comunidade<br>MODERADA<br>MODERADA                        | y: Solicitar participa<br>Comunidade Virtual<br>Comunidade<br>Criada em<br>29/01/2020<br>07/06/2019                                                                                                    | ação 🥄: Visualizar comunidade n<br>X: Inativar Comunidade Virtual<br>S LOCALIZADAS<br>Criada por | aas não tornar-se membro | 2      | Q,<br>Q,         | ×××   |
| iome da comunidade<br>iomunidade teste 2<br>ísica<br>iova Comunidade       | Participar dessa comunidade<br>C: Ativar d<br>Tipo da comunidade<br>MODERADA<br>MODERADA<br>PÚBLICA             | v: Solicitar participa Comunidade Virtual Comunidade Virtual Criada em 29/01/2020 07/06/2019 16/12/2019                                                                                                    | ação 🥄: Visualizar comunidade n<br>X: Inativar Comunidade Virtual<br>S LOCALIZADAS<br>Criada por | aas não tornar-se membro | 2.2.2. | Q<br>Q<br>Q      | ××××  |
| iome da comunidade<br>omunidade teste 2<br>ísica<br>ova Comunidade<br>:ste | Participar dessa comunidade<br>C: Ativar d<br>Tipo da comunidade<br>MODERADA<br>MODERADA<br>PÚBLICA<br>MODERADA | v: Solicitar participa Comunidade Virtual Comunidade Virtual Criada em 29/01/2020 07/06/2019 16/12/2019 30/08/2019                                                                                                    | ação 🥄: Visualizar comunidade n<br>X: Inativar Comunidade Virtual<br>Criada por                  | aas não tornar-se membro | 2      | ्<br>२<br>२<br>२ | ××××× |

Para mais detalhes, consulte o Manual Portal do Discente - Ambiente Virtual.

#### Ambientes Virtuais - Minhas Comunidades

Permite ao discente realizar o acesso às comunidades virtuais das quais participa.

Para visualizar essa funcionalidade, acesse SIGAA  $\rightarrow$  Módulos  $\rightarrow$  Portal do Discente  $\rightarrow$  Outros  $\rightarrow$  Ambientes Virtuais  $\rightarrow$  Comunidades Virtuais  $\rightarrow$  Minhas Comunidades.

| 😫 Ensino | o 🕝 Outros                          |   |                      |   |                             |
|----------|-------------------------------------|---|----------------------|---|-----------------------------|
|          | 🔯 Ambientes Virtuais                | • | Comunidades Virtuais | • | Buscar Comunidades Virtuais |
| Não háu  | Coordenação de Curso                | • |                      |   | Minhas Comunidades          |
|          | Necessidades Educacionais Especiais | • |                      |   |                             |

O sistema exibirá uma listagem das comunidades das quais o discente participa, conforme demonstrado abaixo:

| AMBIENTES VIRTUAIS > TODAS AS COMUNIDADES VIRTUAIS QUE VOCÊ ESTÁ ASSOCIADO         Caro Usuário,         A Comunidade Virtual é um ambiente que proporciona a socialização e interação virtual aos usuários do nosso sistema acadêmico. Ela se assemelha ao Ambiente Virtual de Aprendizado no sentido de permitir compartilhar informações, disponibilizar fóruns, download de arquivos, enquentes, notícias e chats para os seus participantes.         É possível criar várias comunidades sobre os temas que lhe sejam convenientes e deixá-las públicas a qualquer usuário do sistema ou restrita a um grupo de convidados, tudo isso de acordo com sua necessidade.         Veja abaixo os tipos de comunidades virtuais disponíveis:         Privada         Qualquer usuário pode inscrever-se na comunidade, sem a necessidade de solicitar permissão para tal.         Móderada         Qualquer usuário pode inscrever-se na comunidade, sem a necessidade de solicitar permissão para tal.         Moderada         A comunidade será listada nas buscas mas é necessário que os usuários solicitem participação na comunidade aos moderadores.         E sucar Comunidades Virtuais         Contuntades será listada nas buscas mas é necessário que os usuários solicitem participação na comunidade aos moderadores.         Materiada         Materiada         Materiada         A comunidade será listada nas buscas mas é necessário que os usuários solicitem participação na comunidade aos moderadores.         Materiada         Materiada         Materia                                                                                                    | Universidade                                                                                                    | de Brasília                                                                                                    |
|----------------------------------------------------------------------------------------------------|----------------------------------------------------------------------------------------------------|----------------------------------------------------------------------------------------------------|
| Caro Usuário, A Comunidade Virtual é um ambiente que proporciona a socialização e interação virtual aos usuários do nosso sistema acadêmico. Ela se assemelha ao <i>Ambiente Virtual de Aprendizado</i> no sentido de permitir compartilhar informações, disponibilizar fóruns, download de arquivos, enquentes, notícias e chats para os seus participantes. É possível criar várias comunidades sobre os temas que lhe sejam convenientes e deixá-las públicas a qualquer usuário do sistema ou restrita a um grupo de convidados, tudo isso de acordo com sua necessidade. Veja abaixo os tipos de comunidades virtuais disponíveis: Privada Apenas os moderadores podem convidar membros à comunidade. Comunidades privadas não serão listadas na busca de comunidades virtuais. Pública e Não Moderada Qualquer usuário pode inscrever-se na comunidade, sem a necessidade de solicitar permissão para tal. Moderada A comunidade será listada nas buscas mas é necessário que os usuários solicitem participação na comunidade aos moderadores.  Comunidade será listada nas buscas mas é necessário que os usuários solicitem participação na comunidade aos moderadores.  Comunidade será listada nas buscas mas é necessário que os usuários solicitem participação na comunidade aos moderadores.  Comunidade será listada nas buscas mas é necessário que os usuários solicitem participação na comunidade aos moderadores.  Comunidade será listada nas buscas mas é necessário que os usuários solicitem participação na comunidade aos moderadores.  Comunidade será listada nas buscas mas é necessário que os usuários solicitem participação na comunidade aos moderadores.  Comunidade será listada nas buscas mas é necessário que os usuários solicitem participação na comunidade aos moderadores.  Comunidade será listada nas buscas mas é necessário que os usuários solicitem participação na comunidade aos moderadores.  Comunidade será listada nas buscas mas é necessário que os usuários parte to comunidade aos moderadores.  Comunidade será listada nas due comunidade parte to comunidade paos n | Ambientes Virtuais > Todas as Comunidades                                                                                        | s Virtuais que você está associado                                                                                                    |
| A Comunidade Virtual é um ambiente que proporciona a socialização e interação virtual aos usuários do nosso sistema acadêmico. Ela se assemelha ao <i>Ambiente Virtual de Aprendizado</i> no sentido de permitir compartilhar informações, disponibilizar fóruns, download de arquivos, enquentes, noticias e chats para os seus<br>É possível criar várias comunidades sobre os temas que lhe sejam convenientes e deixá-las públicas a qualquer usuário do sistema ou restrita a um grupo de<br>convidados, tudo isso de acordo com sua necessidade.<br>Veja abaixo os tipos de comunidades virtuais disponíveis:<br><b>Privada</b><br>Apenas os moderadores podem convidar membros à comunidade. Comunidades privadas não serão listadas na busca de comunidades virtuais.<br><b>Pública e Não Moderada</b><br>Qualquer usuário pode inscrever-se na comunidade, sem a necessidade de solicitar permissão para tal.<br><b>Moderada</b><br>A comunidade será listada nas buscas mas é necessário que os usuários solicitem participação na comunidade aos moderadores.<br><b>Source Comunidades Virtuais</b><br><b>Deme da comunidade</b><br><b>Deme da comunidade</b><br><b>Deme da comunidade</b><br><b>Deme da comunidade</b><br><b>D</b> ÚBLICA                                                                                                    | Caro Usuário,                                                                                                    |                                                                                                    |
| É possível criar várias comunidades sobre os temas que lhe sejam convenientes e deixá-las públicas a qualquer usuário do sistema ou restrita a um grupo de<br>convidados, tudo isso de acordo com sua necessidade. Veja abaixo os tipos de comunidades virtuais disponíveis: Privada Apenas os moderadores podem convidar membros à comunidade. Comunidades privadas não serão listadas na busca de comunidades virtuais. Pública e Não Moderada Qualquer usuário pode inscrever-se na comunidade, sem a necessidade de solicitar permissão para tal. Moderada A comunidade será listada nas buscas mas é necessário que os usuários solicitem participação na comunidade aos moderadores.  Euscar Comunidades Virtuais Deme da comunidade Digual Comunidade Digual Quelque Digual Quelque Digual Quelque de Solicitar Digual Quelque Digual Quelque de Solicitar Digual Quelque de Solicitar Digual Que    | A <b>Comunidade Virtual</b> é um ambiente que prop<br><i>Virtual de Aprendizado</i> no sentido de permitir con<br>participantes. | orciona a socialização e interação virtual aos usuários do nosso sistema acadêmico. Ela se assemelha ao <i>Ambiente</i><br>npartilhar informações, disponibilizar fóruns, download de arquivos, enquentes, notícias e chats para os seus |
| Veja abaixo os tipos de comunidades virtuais disponíveis:         Privada         Apenas os moderadores podem convidar membros à comunidade. Comunidades privadas não serão listadas na busca de comunidades virtuais.         Pública e Não Moderada         Qualquer usuário pode inscrever-se na comunidade, sem a necessidade de solicitar permissão para tal.         Moderada         A comunidade será listada nas buscas mas é necessário que os usuários solicitem participação na comunidade aos moderadores.                                                                                                    | É possível criar várias comunidades sobre os tem<br>convidados, tudo isso de acordo com sua necessio                             | as que lhe sejam convenientes e deixá-las públicas a qualquer usuário do sistema ou restrita a um grupo de<br>lade.                                                                                                    |
| Privada       Apenas os moderadores podem convidar membros à comunidade. Comunidades privadas não serão listadas na busca de comunidades virtuais.         Pública e Não Moderada       Qualquer usuário pode inscrever-se na comunidade, sem a necessidade de solicitar permissão para tal.         Moderada       A comunidade será listada nas buscas mas é necessário que os usuários solicitem participação na comunidade aos moderadores.                                                                                                    | Veja abaixo os tipos de comunidades virtuais disp                                                                                | oníveis:                                                                                                    |
| Pública e Não Moderada         Qualquer usuário pode inscrever-se na comunidade, sem a necessidade de solicitar permissão para tal.         Moderada         A comunidade será listada nas buscas mas é necessário que os usuários solicitem participação na comunidade aos moderadores.         Sense da comunidade         Ordunidade         Tipo da comunidade         PÚBLICA                                                                                                    | Privada<br>Apenas os moderadores podem convidar r                                                                                | nembros à comunidade. Comunidades privadas não serão listadas na busca de comunidades virtuais.                                                                                                    |
| Moderada         A comunidade será listada nas buscas mas é necessário que os usuários solicitem participação na comunidade aos moderadores.                                                                                                    | Pública e Não Moderada<br>Qualquer usuário pode inscrever-se na co                                                               | munidade, sem a necessidade de solicitar permissão para tal.                                                                                                    |
| Comunidades Virtuais       COMUNIDADES LOCALIZADAS       ome da comunidade       Tipo da comunidade       pya Comunidade                                                                                                    | <b>Moderada</b><br>A comunidade será listada nas buscas ma                                                                       | s é necessário que os usuários solicitem participação na comunidade aos moderadores.                                                                                                    |
| COMUNIDADES LOCALIZADAS ome da comunidade ova Comunidade PÚBLICA                                                                                                    |                                                                                                    | 🔍 : Buscar Comunidades Virtuais                                                                                                    |
| ome da comunidade Tipo da comunidade ova Comunidade PÚBLICA                                                                                                    |                                                                                                    | Comunidades localizadas                                                                                                    |
| ova Comunidade PUBLICA                                                                                                    | lome da comunidade                                                                                                    | Tipo da comunidade                                                                                                    |
|                                                                                                    | lova Comunidade                                                                                                    | PUBLICA                                                                                                    |

Menu Principal

Para mais detalhes, consulte o Manual Portal do Discente - Ambiente Virtual.

#### Coordenação de Curso - Fórum de Cursos

Esta funcionalidade permite ao usuário visualizar as divulgações de projetos, bolsas e outros assuntos cadastrados por docentes. O discente pode cadastrar novos tópicos ou responder os já existentes (desde que sua matrícula esteja ativa). Além disso, o usuário pode gerenciar apenas os tópicos criados por ele mesmo.

Para ter acesso ao fórum do curso, o discente deverá acessar SIGAA  $\rightarrow$  Módulos  $\rightarrow$  Portal do Discente  $\rightarrow$  Outros  $\rightarrow$  Coordenação de Curso  $\rightarrow$  Fórum de Cursos.

| Call Outros                         |   |                 |
|-------------------------------------|---|-----------------|
| 🐞 Ambientes Virtuais                | × |                 |
| Coordenação de Curso                | • | Fórum de Cursos |
| Necessidades Educacionais Especiais | • | Página do Curso |

Seguindo os passos acima descritos, a seguinte tela será gerada:

#### PORTAL DO DISCENTE > FÓRUM DO CURSO DE JORNALISMO

#### Caro Usuário,

Este fórum é destinado para discussões relacionadas ao seu curso: todos os alunos do curso e a coordenação tem acesso a ele.

| ②: Cadastrar novo tópico · · · · · · · · · · · · · · · · · · · |
|----------------------------------------------------------------|
| Nenhum item foi encontrado                                     |
| << Voltar                                                      |
| Portal do Discente                                             |

Clique em **Portal do Discente**, para retornar ao menu inicial do Módulo. Esta operação é válida para todas as telas que apresentem esta função.

Caso queira retornar ao Menu Discente, clique em Voltar.

Clicando em <sup>O</sup>: Cadastrar Novo Tópico, o usuário será direcionado para a seguinte tela, na qual poderá cadastrar um novo tópico:

| PORTAL DO DISCENTE      | > Novo tópico para este fórum      |
|-------------------------|------------------------------------|
|                         |                                    |
| A partir do tópico é qu | ue as discussões serão realizadas. |
|                         |                                    |
|                         | NOVO TÓPICO                        |
|                         | Título: * Workshop SIGAA           |
|                         | Conteúdo: *                        |
|                         | Cadastrar Tópico << Voltar         |
|                         |                                    |

\* Campos de preenchimento obrigatório.

Clique em **Voltar**, para desistir da operação e retornar à tela anterior. Esta função será válida sempre que a função estiver presente.

Para realizar o cadastramento do tópico, o discente deve preencher os campos do quadro **Novo Tópico**, informando o **Título** e o **Conteúdo** correspondente.

Após isso, o usuário deverá clicar em **Cadastrar Tópico**. Logo em seguida, aparecerá a seguinte mensagem confirmando o sucesso da operação:

- Cadastrado com sucesso.
- Você está seguindo o tópico 'Workshop SIGAA' e receberá notificações relacionadas.

Conforme forem sendo cadastrados os tópicos, o sistema apresentará ao discente a **Lista dos Tópicos Ativos** com informações como o título, nome do autor, entre outras, conforme demonstrado abaixo:

| a coordenação tem acesso a ele.<br>Remover tópico |                                                               |                                                                                                    |            |
|---------------------------------------------------|---------------------------------------------------------------|----------------------------------------------------------------------------------------------------|------------|
| Remover tópico                                    |                                                               |                                                                                                    |            |
| ido                                               | 128                                                           |                                                                                                    |            |
| VOS                                               | <u> </u>                                                      | E                                                                                                    | Buscar     |
| Respostas                                         | Última postagem                                               |                                                                                                    |            |
| STE 0                                             | 19/12/2019 14:10                                              | 0                                                                                                    | 9          |
| STE 0                                             | 19/12/2019 14:09                                              | 0                                                                                                    | 9          |
| STE 0                                             | 19/12/2019 14:07                                              | 0                                                                                                    | 9          |
|                                                   |                                                               |                                                                                                    |            |
|                                                   |                                                               |                                                                                                    |            |
|                                                   | co<br>aido<br>XVOS<br>Respostas<br>ISTE 0<br>ISTE 0<br>ISTE 0 | co<br>iido<br>Vos<br>Respostas Última postagem<br>ISTE 0 19/12/2019 14:10<br>ISTE 0 19/12/2019 14:09<br>ISTE 0 19/12/2019 14:07<br>ISTE 0 19/12/2019 14:07 | co<br>iido |

3 Registro(s) Encontrado(s)

O usuário poderá realizar uma pesquisa por um tópico específico, inserindo palavras-chaves no campo de busca, indicado pelo ícone , e depois clicando em **Buscar**, conforme destacado na imagem abaixo:

|                |                             |           | SIGAA            | Busc     | ar |
|----------------|-----------------------------|-----------|------------------|----------|----|
|                | LISTA DOS TÓPICOS ATIVOS    |           |                  |          |    |
| Título         | Autor                       | Respostas | Última postagem  |          |    |
| Workshop SIGAA | Bianca TESTE                | 0         | 19/12/2019 14:07 | <u>i</u> | 1  |
|                | << Voltar                   |           |                  |          |    |
|                | Pag. 1 🔻                    |           |                  |          |    |
|                | 1 Registro(s) Encontrado(s) |           |                  |          |    |

O discente poderá remover apenas os tópicos criados por ele mesmo. Se desejar excluir um tópico, clique no ícone , conforme demonstrado na imagem abaixo:

| Lista dos tópicos ativos              |              |           |                  |   |   |
|---------------------------------------|--------------|-----------|------------------|---|---|
| Título                                | Autor        | Respostas | Última postagem  |   |   |
| Workshop SIGAA                        | Bianca TESTE | 0         | 19/12/2019 15:19 | 0 | 9 |
| Cadastramento de chapas no SigEleição | Bianca TESTE | 0         | 19/12/2019 14:10 | 0 | 9 |
| Matrícula no próximo semestre         | Bianca TESTE | 0         | 19/12/2019 14:09 | 0 | 9 |
|                                       | << Voltar    |           |                  |   |   |
|                                       | Pag. 1 ▼     |           |                  |   |   |
|                                       |              |           |                  |   |   |

3 Registro(s) Encontrado(s)

O sistema apresentará a seguinte caixa de diálogo:

| Se excluir este tópico TODAS as mensagens que ele possui tar | mbém serão removidas. Tem certeza? |
|--------------------------------------------------------------|------------------------------------|
|                                                              | OK Cancelar                        |

Clique em **Cancelar**, para desistir de realizar a operação. Esta função será válida sempre que a opção estiver presente.

Clique em **OK**, para confirmar a exclusão. Assim que confirmar a operação o usuário visualizará a seguinte mensagem de sucesso:

# O Tópico e todas as mensagens do mesmo foram removidas com sucesso.

O sistema também apresenta uma *flag* sinalizando se o tópico está sendo acompanhado pelo discente logado no sistema. Como exemplo, segue a imagem abaixo de uma discente que respondeu ao tópico **Workshop SIGAA**, ficando com o ícone *I*, representando que ela está seguindo o tópico:

| LISTA DOS TÓPICOS ATIVOS              |              |           |                  |  |
|---------------------------------------|--------------|-----------|------------------|--|
| Título                                | Autor        | Respostas | Última postagem  |  |
| Workshop SIGAA                        | Bianca TESTE | 2         | 19/12/2019 15:19 |  |
| Cadastramento de chapas no SigEleição | Bianca TESTE | 0         | 19/12/2019 14:10 |  |
| Matrícula no próximo semestre         | Bianca TESTE | 0         | 19/12/2019 14:09 |  |
|                                       | << Voltar    |           |                  |  |

Para postar uma mensagem, clique no título do tópico, conforme destacado na imagem abaixo:

| LISTA DOS TÓPICOS ATIVOS              |              |           |                  |   |   |
|---------------------------------------|--------------|-----------|------------------|---|---|
| Título                                | Autor        | Respostas | Última postagem  |   |   |
| Workshop SIGAA                        | Bianca TESTE | 0         | 19/12/2019 15:19 | 0 | 9 |
| Cadastramento de chapas no SigEleição | Bianca TESTE | 0         | 19/12/2019 14:10 | 0 | 9 |
| Matrícula no próximo semestre         | Bianca TESTE | 0         | 19/12/2019 14:09 | 0 | 9 |
|                                       | << Voltar    |           |                  |   |   |
|                                       | Pag. 1 ▼     |           |                  |   |   |

3 Registro(s) Encontrado(s)

21

O sistema apresentará a tela abaixo:

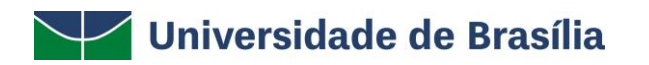

| PORTAL DO DISCENTE > DI | SCUSSÃO SOBRE WORKSHOP SIGAA                                                   |
|-------------------------|--------------------------------------------------------------------------------|
|                         | 🍕 Não seguir tópico 🛛 💿 :Remover Mensagem 🛛 🍪:Denunciar Mensagem 🛛 🎯: Download |
| 19/12/2019 14:07:36     | Postado por: Bianca TESTE -                                                    |
|                         | Quando ocorrerá o Workshop do SIGAA?                                           |
|                         | <b>≪≪≪≫≫</b><br>Página 1 / 1                                                   |
| RESPONDER TÓPICO        |                                                                                |
| O Works                 | hop ocorrerá na primeira segunda do próximo mês. <br>//                        |
|                         | Postar Mensagem << Voltar                                                      |

Para responder ao tópico, insira as informações necessárias no campo **Responder Tópico** e, em seguida, clique em **Postar Mensagem**.

Após realizar a operação de postagem, a mensagem do discente será inserida no tópico, e ele visualizará também uma mensagem confirmando o sucesso da operação:

| Image: Mensagem post    | ada com sucesso!            |                                        |                      |             |                      |
|-------------------------|-----------------------------|----------------------------------------|----------------------|-------------|----------------------|
|                         |                             |                                        |                      |             | (x) fechar mensagens |
| PORTAL DO DISCENTE > DI | SCUSSÃO SOBRE WORKSHOP SI   | GAA                                    |                      |             |                      |
|                         | 🎒 Não seguir tópico         | 🥑 :Remover Mensagem                    | 🍪:Denunciar Mensagem | 🍓: Download |                      |
| 19/12/2019 14:07:36     | Postado por: Bianca TESTE   | -                                      |                      |             | <b>6</b>             |
|                         | Quando ocorrerá o Workshoj  | p do SIGAA?                            |                      |             |                      |
| 19/12/2019 15:15:08     | Postado por: Beatriz TESTE  | -                                      |                      |             | 0                    |
| $\downarrow$            | O Workshop ocorrerá na prir | neira segunda do próximo m             | ês.                  |             |                      |
|                         |                             | <<>>>>>>>>>>>>>>>>>>>>>>>>>>>>>>>>>>>> | >                    |             |                      |
|                         |                             | Página 1 /                             | 1                    |             |                      |

O usuário poderá, também, denunciar uma mensagem que apresente algum insulto e/ou utilização de palavras ofensivas desnecessárias a um aluno ou docente da Instituição. Segue um exemplo de uma mensagem ofensiva destacada abaixo:

| Universidade de Brasília |
|--------------------------|
|--------------------------|

| Image: Seguir tópico in Remover Mensagem (a): Download         19/12/2019 14:07:36       Postado por: Bianca TESTE -         Quando ocorrerá o Workshop do SIGAA?         19/12/2019 15:15:08       Postado por: Beatriz TESTE -         O Workshop ocorrerá na primeira segunda do próximo mês.         19/12/2019 15:19:18       Postado por: Beatriz TESTE -         Image: Seguir tópico in a primeira segunda do próximo mês.         19/12/2019 15:19:18       Postado por: Beatriz TESTE -         Image: Seguir tópico in a primeira segunda do próximo mês.         Image: Seguir tópico in a primeira segunda do próximo mês.         Image: Seguir tópico in a primeira segunda do próximo mês.         Image: Seguir tópico in a primeira segunda do próximo mês.         Image: Seguir tópico in a primeira segunda do próximo mês.         Image: Seguir tópico in a primeira seguir da primeira seguir da próximo mês.         Image: Seguir tópico in a primeira seguir da próximo mês.         Image: Seguir tópico in a primeira seguir da próximo in a primeira seguir da próximo in a próximo in a próximo in a próximo in a próximo in a próximo in a próximo in a próximo in a próximo in a pró                                                                                                    | PORTAL DO DISCENTE > DI | ISCUSSÃO SOBRE WORKSHOP S | IGAA                         |                      |              |
|----------------------------------------------------------------------------------------------------|-------------------------|---------------------------|------------------------------|----------------------|--------------|
| 19/12/2019 14:07:36       Postado por: Bianca TESTE -         Quando ocorrerá o Workshop do SIGAA?         19/12/2019 15:15:08       Postado por: Beatriz TESTE -         0       Workshop ocorrerá na primeira segunda do próximo mês.         19/12/2019 15:19:18       Postado por: Beatriz TESTE -         Image: Segunda do por: Beatriz TESTE -       Image: Segunda do próximo mês.         19/12/2019 15:19:18       Postado por: Beatriz TESTE -         Image: Segunda do por: Beatriz TESTE -       Image: Segunda do por: Beatriz TESTE -         Image: Segunda do por: Beatriz TESTE -       Image: Segunda do por: Segunda do por Segunda do próximo mês.         19/12/2019 15:19:18       Postado por: Beatriz TESTE -         Image: Segunda do por: Beatriz TESTE -       Image: Segunda do por Segunda do por Segunda                                                                                                    |                         | 🎒 Não seguir tópico       | of :Remover Mensagem         | 🍓:Denunciar Mensagem | le: Download |
| Quando ocorrerá o Workshop do SIGAA?         19/12/2019 15:15:08       Postado por: Beatriz TESTE -       Image: Constraint of the segunda do próximo mês.         0       Workshop ocorrerá na primeira segunda do próximo mês.       Image: Constraint of the segunda do próximo mês.         19/12/2019 15:19:18       Postado por: Beatriz TESTE -       Image: Constraint of the segunda do próximo mês.         19/12/2019 15:19:18       Postado por: Beatriz TESTE -       Image: Constraint of the segunda do próximo mês.         19/12/2019 15:19:18       Postado por: Beatriz TESTE -       Image: Constraint of the segunda do próximo mês.         19/12/2019 15:19:18       Postado por: Beatriz TESTE -       Image: Constraint of the segunda do próximo mês.         Página 1 / 1       Postado por: Beatriz TESTE -       Image: Constraint of the segunda do próximo mês.         RESPONDER TÓPICO       Image: Constraint of the segunda do próximo mês.       Image: Constraint of the segunda do próximo mês.                                                                                                    | 19/12/2019 14:07:36     | Postado por: Bianca TEST  | re - <b>E - E</b>            |                      |              |
| 19/12/2019 15:15:08       Postado por: Beatriz TESTE -       Image: Constraint of the second and the second and the second |                         | Quando ocorrerá o Worksh  | op do SIGAA?                 |                      |              |
| 0 Workshop ocorrerá na primeira segunda do próximo mês.<br>19/12/2019 15:19:18 Postado por: Beatriz TESTE - ©<br>Essa ****** nunca funciona!<br>Página 1 / 1<br>RESPONDER TÓPICO                                                                                                    | 19/12/2019 15:15:08     | Postado por: Beatriz TES  | TE -                         |                      | <u> </u>     |
| 19/12/2019 15:19:18 Postado por: Beatriz TESTE - Sea ***** nunca funcional<br>Essa ***** nunca funcional<br>Página 1 / 1<br>RESPONDER TÓPICO                                                                                                    | $\downarrow$            | O Workshop ocorrerá na pi | rimeira segunda do próximo n | ıês.                 |              |
| Essa ***** nunca funciona!<br>Página 1 / 1 RESPONDER TÓPICO                                                                                                    | 19/12/2019 15:19:18     | Postado por: Beatriz TES  | TE -                         |                      | <u>a</u>     |
| Página 1 / 1 RESPONDER TÓPICO                                                                                                    | $\downarrow$            | Essa **** nunca funciona  | a!                           |                      |              |
| RESPONDER TÓPICO                                                                                                    |                         |                           | Página 1 /                   | 1                    |              |
|                                                                                                    | RESPONDER TÓPICO        |                           |                              |                      |              |
|                                                                                                    |                         |                           |                              |                      |              |
| Postar Mensagem   << Voltar                                                                                                    |                         |                           | Postar Mensagem              | << Voltar            |              |

Na tela acima, a última mensagem postada contém uma palavra ofensiva direcionada à coordenação de um curso. Para denunciar a mensagem, clique no ícone 4, conforme destacado abaixo:

| 19/12/2019 15:19:18 | Postado por: Beatriz TESTE - | <u>6</u>           |
|---------------------|------------------------------|--------------------|
| $\downarrow$        | Essa ***** nunca funciona!   | Denunciar Mensagem |

Ao clicar em Denunciar Mensagem, a seguinte tela será apresentada:

H

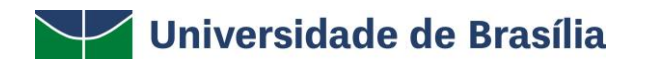

PORTAL DO DISCENTE > PROGRAMA DE COMPONENTES CURRICULARES > DADOS

| Autor da Postagem:    | Bianca TESTE                         |
|-----------------------|--------------------------------------|
| Data:                 | 19/12/2019 14:07:36                  |
| Conteúdo da Postagem: | Quando ocorrerá o Workshop do SIGAA? |

Caro Usuário,

Estas informações serão disponibilizadas ao coordenador do curso, é de sua responsabilidade as denúncias aqui postadas.

|                         |                            | DENUNCIAR MENSAGEM                |        |   |
|-------------------------|----------------------------|-----------------------------------|--------|---|
| Utilize o espaço abaixo | para definir o motivo da d | lenúncia. 🖈                       |        |   |
| O discente utilizou pal | avra ofensiva para respond | ler ao tópico.                    |        |   |
|                         |                            |                                   |        |   |
|                         |                            |                                   |        |   |
|                         |                            |                                   |        |   |
|                         |                            |                                   |        |   |
|                         |                            |                                   |        |   |
|                         |                            |                                   |        |   |
|                         |                            |                                   |        | / |
|                         |                            | Denunciar << Voltar Cance         | elar   |   |
|                         |                            | 🖈 Campos de preenchimento obrigat | cório. |   |

No campo **"Utilize o espaço abaixo para definir o motivo da denúncia"**, justifique o motivo da denúncia e, depois, clique em **Denunciar**. A seguinte mensagem de sucesso será exibida no topo da página:

### Denúncia cadastrado(a) com sucesso!

Após o cadastro da denúncia, um e-mail será enviado automaticamente para o coordenador do curso com a notificação.

#### Coordenação de Curso - Página do Curso

Esta funcionalidade direcionará o discente para a página web de seu respectivo curso, tendo acesso a documentos, calendários, turmas destinadas ao curso, entre outros dados.

Para realizar esta operação, o usuário deverá acessar o SIGAA  $\rightarrow$  Módulos  $\rightarrow$  Portal do Discente  $\rightarrow$  Outros  $\rightarrow$  Coordenação de Curso  $\rightarrow$  Página do Curso.

| G Outros                            |   |                 |
|-------------------------------------|---|-----------------|
| 🐞 Ambientes Virtuais                | • |                 |
| Coordenação de Curso                | • | Fórum de Cursos |
| Necessidades Educacionais Especiais | • | Página do Curso |

O sistema direcionará o usuário para a página web do seu curso.

Exemplificaremos esta operação, mostrando a página do CURSO DE JORNALISMO. Veja abaixo como a tela será exibida:

| SIGAA - Sistema Integrado de G                                      | Gestão de Ativida       | ides Acadêmicas             |          |              |                   |     |   |
|---------------------------------------------------------------------|-------------------------|-----------------------------|----------|--------------|-------------------|-----|---|
| UnB                                                                 | C<br>D                  | URSO DE JORNALISM           | O / JOR  | Telefone/Ran | nal: Não informac | UnB |   |
| Apresentação Ensino<br>Apresentação                                 | Calendário              | Projeto Pedagógico do Curso | Notícias |              |                   |     | P |
| Nenhum conteúdo disponível                                          | até o momento           |                             |          |              |                   |     |   |
| Coordenação do Programa<br>Telefone/Ramal:<br>E-mail: Nenhum conteú | a:<br>do disponível até | é o momento                 |          |              |                   |     |   |
| Título do Profissional: Bac                                         | harel                   |                             |          |              |                   |     |   |
| Área de Conhecimento CN                                             | PQ: Outra               |                             |          |              |                   |     | 4 |
| Convênio Acadêmico : Ner                                            | nhum conteúdo           | o disponível até o momento  |          |              |                   |     |   |
| Modalidade de Curso: Pres                                           | sencial                 |                             |          |              |                   |     |   |
| Endereço Alternativo:                                               |                         |                             |          |              |                   |     |   |

Clique nos links para acessar as informações desejadas na página.

#### Necessidade Educacionais Especiais - Solicitar Apoio à DAC/PPNE

Esta funcionalidade permite ao discente solicitar apoio à DAC/PPNE - Coordenação de Apoio às Pessoas com Deficiência. Ao finalizar a solicitação de apoio, o coordenador do curso será informado, pois o mesmo realizará a análise da solicitação para então submetê-la à DAC/PPNE.

Para realizar esta operação, acesse o SIGAA  $\rightarrow$  Módulos  $\rightarrow$  Portal do Discente  $\rightarrow$  Outros  $\rightarrow$  Necessidades Educacionais Especiais  $\rightarrow$  Solicitar Apoio à DAC/PPNE.

| 😂 Ensino | a Outros                                                         |
|----------|------------------------------------------------------------------|
|          | 🖗 Ambientes Virtuais                                             |
| Não há r | Coordenação de Curso                                             |
| nuo nu i | Necessidades Educacionais Especiais 🔸 Solicitar Apoio à DAC/PPNE |
|          | 🔯 Entrar em Contato                                              |

A seguinte tela será exibida:

#### PORTAL DO DISCENTE > CADASTRO DE DISCENTE COM NEE

Prezado discente, a DAC/PPNE oferece serviço de apoio educacional para estudantes com Necessidades Educacionais Especiais (deficiências, altas habilidades/superdotação, transtornos globais do desenvolvimento e transtornos de aprendizagem), devendo somente este público solicitar este serviço. Para conhecer melhor o serviço disponibilizado pela DAC/PPNE, favor clicar **aqui**.

|                                                           | DISCENTE COM NE                          | CESSIDADES EDUCACIONAIS ESPECIAIS                      |                                                            |  |
|-----------------------------------------------------------|------------------------------------------|--------------------------------------------------------|------------------------------------------------------------|--|
| Aluno:                                                    | Bianca TESTE                             | Data de Nascimento                                     | : 24/02/2001                                               |  |
| Matrícula:                                                |                                          | Sexo: Feminino                                         |                                                            |  |
| Status:                                                   | ATIVO                                    |                                                        |                                                            |  |
| Curso:                                                    | JORNALISMO - BRASÍLIA - Bacharel -       | Presencial - MT                                        |                                                            |  |
| Forma de Ingresso:                                        | Programa de Avaliação Seriada            |                                                        |                                                            |  |
| Ano /Períodode Ingresso:                                  | 2019.1                                   | Ano /Período Atual                                     | : 2019.1                                                   |  |
| Endereço:                                                 | OUTROS                                   |                                                        |                                                            |  |
| Bairro:                                                   |                                          | Cidade                                                 | BRASILIA / DF                                              |  |
| CEP:                                                      |                                          | l elefone(s)                                           |                                                            |  |
|                                                           |                                          |                                                        |                                                            |  |
| DADOS DA SOLICITAÇÃO                                      |                                          |                                                        |                                                            |  |
|                                                           | Altas Habilidades/Superdotação           | 🗆 Autismo                                              | Condutas Tipicas                                           |  |
|                                                           | Deficiência Auditiva                     | Deficiência Física                                     | Deficiência Intelectual                                    |  |
|                                                           | Deficiência Mental                       | Deficiência Múltipla                                   | 🗌 Deficiência Visual - baixa visão                         |  |
| Tipo de Necessidade Educacional<br>Especial:              | Deficiência Visual - cegueira            | 🔲 Dislexia, disortografia, disgrafia ou<br>discalculia | Mobilidade reduzida                                        |  |
|                                                           | 🔲 Não Informado                          | Outras Necessidades                                    | Surdez                                                     |  |
|                                                           | Surdocegueira                            | Síndrome de Asperger                                   | Síndrome de Rett                                           |  |
|                                                           | Transtorno Específico de<br>Aprendizagem | Transtorno Global do<br>Desenvolvimento                | Transtorno do Déficit de<br>Atenção/Hiperatividade - TDA/H |  |
| Justificativa para solicitação de<br>apoio a DAC/PPNE : * |                                          |                                                        |                                                            |  |
|                                                           |                                          |                                                        |                                                            |  |
|                                                           |                                          | Cadastrar Cancelar                                     |                                                            |  |
|                                                           | 🐨 Campos de pre                          | eenchimento obrigatorio.                               |                                                            |  |
|                                                           |                                          | Portal do Discente                                     |                                                            |  |

Caso desista da operação, clique em **Cancelar** e confirme a desistência na janela que será apresentada pelo sistema.

Para retornar ao menu inicial do módulo, clique em Portal do Discente.

Para realizar a solicitação de apoio, selecione o **Tipo de Necessidade Educacional Especial** entre as opções disponibilizadas pelo sistema, e forneça uma **Justificativa para solicitação de apoio a DAC/PPNE**. Após informar os dados clique em **Cadastrar**. A mensagem de sucesso abaixo será exibida, confirmando o sucesso da ação:

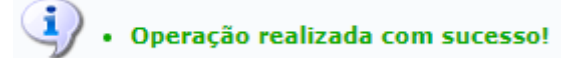

#### Necessidade Educacionais Especiais - Entrar em Contato

Esta funcionalidade permite ao discente entrar em contato direto com a DAC/PPNE através do Portal do Discente.

Para realizar a operação, acesse o SIGAA  $\rightarrow$  Módulos  $\rightarrow$  Portal do Discente  $\rightarrow$  Outros  $\rightarrow$  Necessidades Educacionais Especiais  $\rightarrow$  Entrar em Contato.

|     | Outros                              |   |                     |            |
|-----|-------------------------------------|---|---------------------|------------|
| 355 | Ambientes Virtuais                  | × |                     | -          |
|     | Validar E-mail                      |   | Mensagens           |            |
|     | Coordenação de Curso                | ٠ | lizar Foto e Perfil |            |
|     | Necessidades Educacionais Especiais | • | Solicitar Apoio     | à DAC/PPNE |
|     | Auxílio Financeiro                  |   | 🖂 Entrar em Con     | tato       |

A seguinte tela será exibida:

| CONTATO     | COM A DAC/PPNE                              |
|-------------|---------------------------------------------|
| Assunto:    |                                             |
|             | 🔏 🛍   👫 🎲   B 🖌 🗓   🛲 🚍 🚍 🚍 🗮   🗄 🗄 💆       |
|             | Fonte 🔹 Tamanho da F 🗸 🖃 🔃 🗛 🕶 📴 🖛 🖘 🛛 🗙    |
|             |                                             |
|             |                                             |
|             |                                             |
| Mensagem: 🖈 |                                             |
|             |                                             |
|             |                                             |
|             |                                             |
|             |                                             |
|             |                                             |
| Arquivo:    | Escolher arquivo Nenhum arquivo selecionado |
|             | Enviar Mensagem Cancelar                    |
|             | 🖈 Campos de preenchimento obrigatório.      |
|             |                                             |

Caso desista da operação, clique em **Cancelar** e confirme a desistência na janela que será apresentada pelo sistema.

Para retornar ao menu inicial do módulo, clique em Portal do Discente.

Digite o assunto, a mensagem e selecione um arquivo a ser anexado, clicando em **Selecionar arquivo**, através dos campos **Assunto**, **Mensagem** e **Arquivo**, respectivamente.

Após informar os dados desejados, clique em **Enviar Mensagem**. O sistema exibirá a mensagem de sucesso a seguir:

Operação realizada com sucesso!